# Export till Garmin GPS

## Steg för Steg

#### Innehållsförteckning

| 1 Allmänt om Export till Garmin GPS                | 2 |
|----------------------------------------------------|---|
| 1.1 Installation                                   | 2 |
| 2.1 Export, enbart skogsbruksplan                  | 2 |
| 2.2 Export, både skogsbruksplan och friluftskartan | 4 |
|                                                    |   |

### 1 Allmänt om Export till Garmin GPS

Denna rutin exporterar ForestResourcePlans karta till Garmins format (img) med hjälp av *cGPSmappe*r som är utvecklat av Stanislaw Kozicki (copyright 2000-2010).

Vid exporten från Din dator till Garmin utnyttjas *SendMap20* som även den är utvecklad av Stanislaw Kozicki.

Även vissa värden från planen som Skifte, Avdnr, StåndortsIndex, Volym/ha, Ålder, Målklass och Huggningsklass skickas med.

Skickar Du enbart skogsbruksplan skickas även ett manér med som påminner om det som finns i ForestResourcePlan. Manér är det sätt på vilket kartan presenteras.

Skickar Du skogsbruksplanen tillsammans med en annan karta, ex. Friluftskartan, måste original manéret behållas för att Friluftskartan ska se ut som tänkt.

#### 1.1 Installation

Export Garmin kan tankas ner utan lösenord från ForestMans hemsida via länken <u>http://www.forestman.se/support/download.html</u>.

Export Garmin installeras till ForestMans default katalog C:\Forest.Man\FRPlan om inget annat anges vid installationen. Lösenord behövs vid installation och erhålls från ForestMan AB.

#### 2.1 Export, enbart skogsbruksplan

Gör iordning Din karta till det utseende som som Du vill exportera till Garmin GPS. Enbart grundskikt (0101) skickas med denna applikation. Vill Du exportera flera skikt kontakta ForestMan.

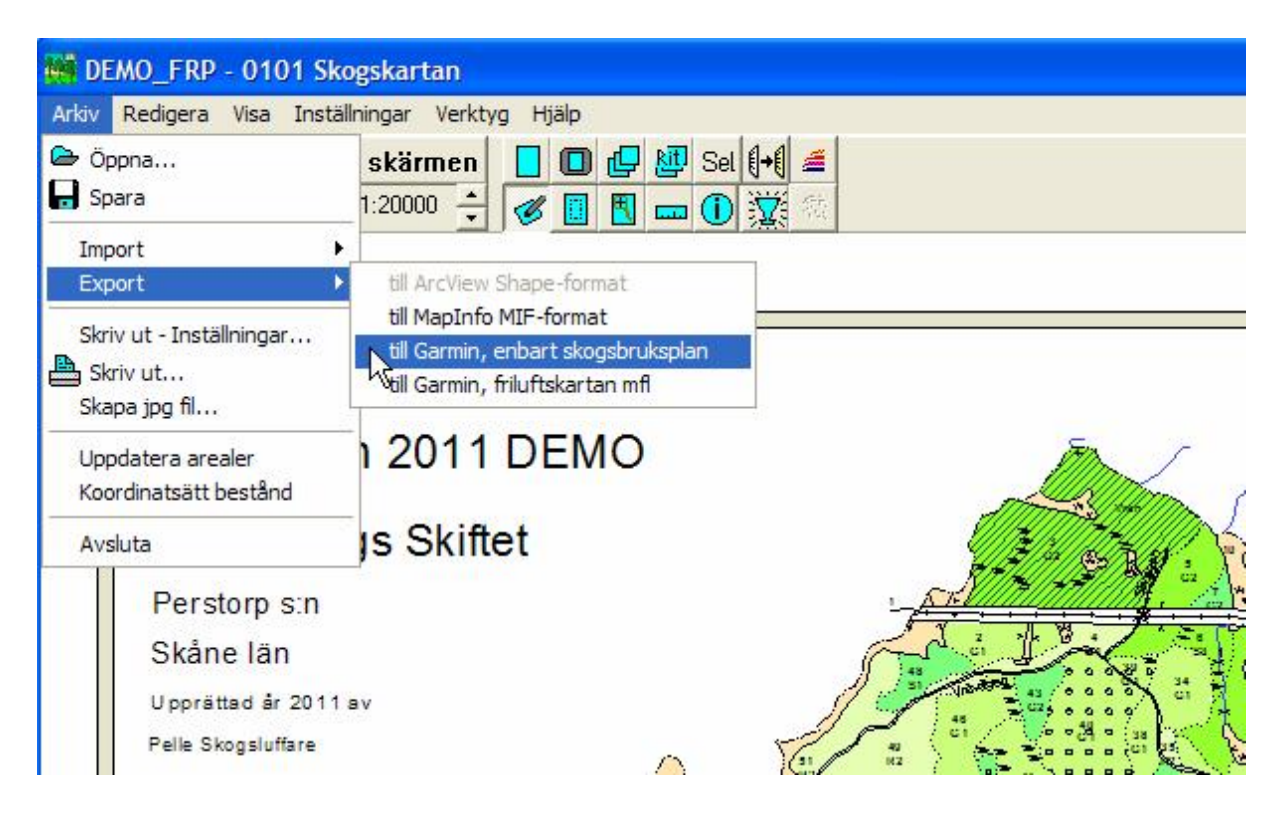

Applikationen konverterar samt skickar kartan till Garmin i 2 steg med en uppmaning om en tangentnedtryckning efter 1:a steget.

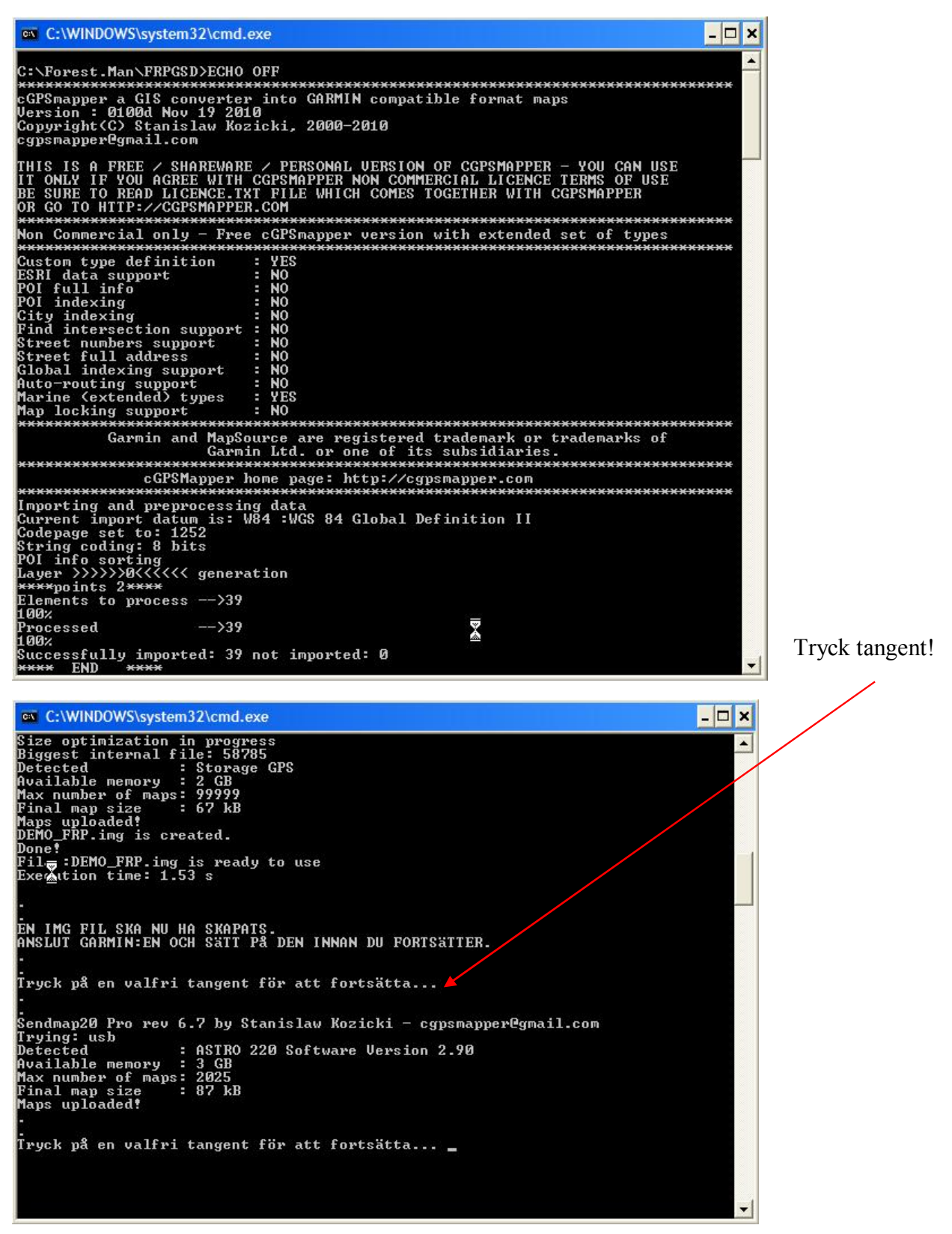

Din Garmin GPS bör nu ha övergått i "Överför Data" mode och sedan tillbaks till det läge som den låg i när Du påbörjade exporten.

#### 2.2 Export, både skogsbruksplan och friluftskartan

Eftersom export av karta till Garmin raderar befintlig karta måste BÅDE skogsbruksplan och annan eventuell karta som Du använder skickas tillsammans.

| 👹 DEMO_FRP - 0101 Sk                                                 | ogskartan                                                                                        |
|----------------------------------------------------------------------|--------------------------------------------------------------------------------------------------|
| Arkiv Redigera Visa Insta                                            | illningar Verktyg Hjälp                                                                          |
| 🗁 Öppna<br>➡ Spara                                                   | skärmen 📘 🔲 🔂 📴 Sel 🙌 🚄                                                                          |
| Import )                                                             |                                                                                                  |
| Export )                                                             | till ArcView Shape-format                                                                        |
| Skriv ut - Inställningar<br>B Skriv ut<br>Skapa jpg fil              | till MapInfo MIF-format<br>till Garmin, enbart skogsbruksplan<br>till Garmin, friluftskartan mfl |
| Uppdatera arealer<br>Koordinatsätt bestånd                           | 2011 DEMO                                                                                        |
| Avsluta                                                              | is Skiftet                                                                                       |
| Perstorp s:n<br>Skåne län<br>Upprättad år 2011<br>Pelle Skogsluffare | av                                                                                               |

Välj till vilken katalog som Du vill exportera skogsbruksplanen till. Det bör vara samma katalog som innehåller eventuella andra kartor som Du använder i Din Garmin GPS. Friluftskartan brukar hamna i C:\Garmin\Family\_798, se nedan.

| 🚟 DEMO_FRP - 0101 Skogskartan             |                             |                                       |
|-------------------------------------------|-----------------------------|---------------------------------------|
| Arkiv Redigera Visa Inställningar Verktyg | Hjälp                       |                                       |
| 🕒 🖬 🏝 Uppdatera skärmen 🛛                 | 🚺 🕕 🛃 Sel 🚺 🚝               |                                       |
| 🔶 🕀 🔍 Skärmskala: 1:20000 🛨 🦿             | 🖉 🔲 🔜 🕕 💢 🚳                 |                                       |
|                                           |                             | 6                                     |
| Select Directory                          | × * * *                     | J                                     |
| Directory Name:                           |                             |                                       |
| C:\Garmin\FAMILY_798                      |                             |                                       |
| Directories:                              | <u>F</u> iles: (*.*)        | The 1                                 |
|                                           | basemap.img<br>DEMD_EBP.img | John Star                             |
| FAMILY 798                                | GUSTAFSB.img                | A A A A A A A A A A A A A A A A A A A |
|                                           | product.mdx                 | STITUTE AND STATE                     |
|                                           | product.tdb                 |                                       |
|                                           | D <u>r</u> ives:            |                                       |
| 4                                         | 🗐 c: [] 📃 💽                 | 10                                    |
|                                           |                             | 4-3-0-1-C                             |
|                                           | UK Avbryt                   | P C A A                               |

Filen skapas och kopieras till den katalog som Du valde ovan.

| C:\WINDOWS\system32\cmd.exe                                                                                                    | - 🗆 🗙 |
|----------------------------------------------------------------------------------------------------|-------|
| 104 regions to import done                                                                                                    |       |
| Size optimization in progress<br>Biggest internal file: 482890<br>Detected : Storage GPS<br>Available memory : 2 GB<br>Max number of maps: 99999 |       |
| Final map size : 502 kB<br>Mans unloaded!                                                                                                    |       |
| RONNEBY.img is created.                                                                                                    |       |
| Done!<br>Bile : BONNERY ima is weady to use                                                                                                    |       |
| Execution time: 9.14 s                                                                                                    |       |
| •<br>• 1 fil(er) kopierad(e).<br>•                                                                                                    |       |
| EN IMG FIL SKA NU HA SKAPATS OCH KOPIERATS TILL DEN KATALOG<br>Som du precis valde att kopiera till.                                             |       |
| NU KOMMER RUTINEN (IMG2GPS) FÖR ATT VÄLJA EXPORT AV FLERA KARTOR TILL GARMIN                                                                     | GPS   |
| ATT DRA IG&NG                                                                                                    |       |
| Tryck på en valfri tangent för att fortsätta                                                                                                    | -     |

Tryck på valfri tangent för att fortsätta.

Klicka på "Load Folder" och välj den katalog varifrån Du vill hämta kartfilerna – avsluta med att klicka på "Öppna".

| 😣 IMG2GPS V2                                    | Select Folder (         | ontaining Garmin Map Files                                 | ? 🛛            |
|-------------------------------------------------|-------------------------|------------------------------------------------------------|----------------|
| File Search                                     | Leta i:                 | 🔁 FAMILY_798 🗾 🔶 🔁                                         | 📸 🎫            |
| Load <u>F</u> older                             | Senast använda          | Dasemap DEMO ERP GKL602                                    |                |
| Auto                                            |                         | I GUSTAFSB                                                 |                |
| C USB                                           |                         |                                                            |                |
| Upload Speed<br>9600<br>19200<br>38400<br>57600 | Mina dokument           |                                                            |                |
| Set Mapset Nam                                  | Mina<br>nätverksplatser | Filnamn: *img; *ityp   Filformat: Garmin IMG Files (*.img) | Oppna Avbryt   |
| Use Unlock Key<br>Enter Key:                    |                         |                                                            | Upload to GPS→ |

| Välj | fastighet(er). | Skicka till | Garmin | GPS. | Avsluta. |
|------|----------------|-------------|--------|------|----------|
| N N  |                |             |        |      | _ \      |

| 😁 IMGXGPS v2.                                                                                 | 81 by Marco Dipol (Using Sendmap2 | 0.exe)                                                                                         | ×                     |
|-----------------------------------------------------------------------------------------------|-----------------------------------|------------------------------------------------------------------------------------------------|-----------------------|
| File Search T                                                                                 | est Connection About              |                                                                                                |                       |
| $\langle \cdot \rangle$                                                                       | File Folder                       | Nap Name                                                                                       | Bytes                 |
| Load Folder                                                                                   | basemap.img C:\Garmin FAMILY_798  | FNJuftskartan Pro - Götaland BASEMAP                                                           | 268288                |
| - <u>v</u>                                                                                    | DEMO_FRP.im C:\Garmin\FAMILY_798  | \ DENO_FRP                                                                                     | 66048                 |
| ·                                                                                             | GKL602.img C:\Garmin\FAMILY_798   | \ GKL602                                                                                       | 157696                |
| - 1/0 Port -                                                                                  | GUSTAFSB.im C:\Garmin\FAMIL 798   | \ GUSTAESB                                                                                     | 317440                |
| Auto                                                                                          | MDRMAP.IMG C:\Garmin\FAMILY_798   | C:\Sportmanship\MPC\Friluftskartan Pro - Go                                                    | 5160960               |
| C USB<br>C Folder/Card<br>Upload Speed<br>C 9600<br>C 19200<br>C 38400<br>C 57600<br>€ 115200 |                                   |                                                                                                |                       |
| Set Mapset Name                                                                               |                                   | List Select All Select None Total Bytes: 54118   Clear Load Save Create File instead of Upload | 4 (0,5MB)<br>Selected |
| nter Key:                                                                                     |                                   | Erase GPS                                                                                      | E <u>x</u> it         |

Unlock Key krävs för att skicka Friluftskartans img-filer. Denna 25 teckens nyckel har Du fått tillsammans med leverans av Friluftskartan.

För att skicka mer än en karta från ForestResourcePlan till Garmin GPS krävs att de är försedda med olika ImgID begrepp. ForestMan använder ImgID=10021 som grund ID. De efterföljande kartorna bör därefter förses med ImgID=10022, 10023, osv. Kontakta ForestMan om hur Du förser Dina kartor med olika ImgID.

Lycka till med Din Garmin GPS nu försedd med ForestResourcePlans karta.

ForestMan AB Nov 2011